# ¿Qué debes hacer para poder consultar tus notas de la EVAU?

### ACCEDE AL SIGUIENTE ENLACE

https://www.uah.es/es/admision-y-ayudas/grados/pruebas-deacceso/Evaluacion-para-el-Acceso-a-la-Universidad/#obtener-<u>usuario-y-contrasena</u>

#### **PINCHA EN:**

Registrate para acceder a los servicios telemáticos

(Consulta de calificaciones, reclamaciones...)

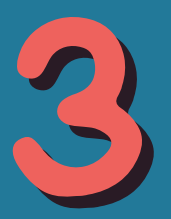

## CREA UN NUEVO USUARIO

Registro para el acceso a los servicios telemáticos (Consulta de calificaciones, reclamaciones, admisión, matrícula...)

**Crear Usuario** 

¿No recuerdas la contraseña?

#### INTRODUCE TUS • Debes tener en cuenta que:

- - Tienes que registrarte con el correo electrónico que facilitaste a principio de curso.
  - Encontrarás el número de referencia del resguardo de matrícula al final de tu documento de matrícula para la EvAU.
  - Una vez que has rellenado los datos y aceptado, si no te llega el correo de confirmación, debes revisar la bandeja de spam.

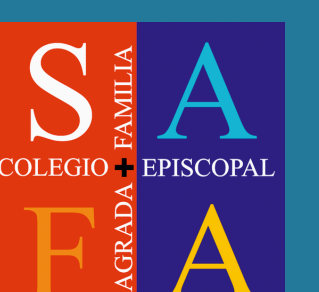

# ¿NO RECIBES EL CORREO DE CONFIRMACIÓN?

Si no recibes el correo de confirmación, espera 24 horas. Si ha pasado el tiempo y no lo has recibido ni en tu bandeja de entrada ni en la bandeja de spam, puedes poner una indidencia volviendo a entrar en el enlace del paso 1 y entrando en:

Formulario para comunicar incidencias en el registro

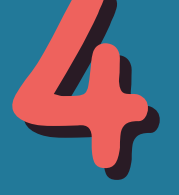